Conexión de las computadoras de la escuela a una red wifi doméstica.

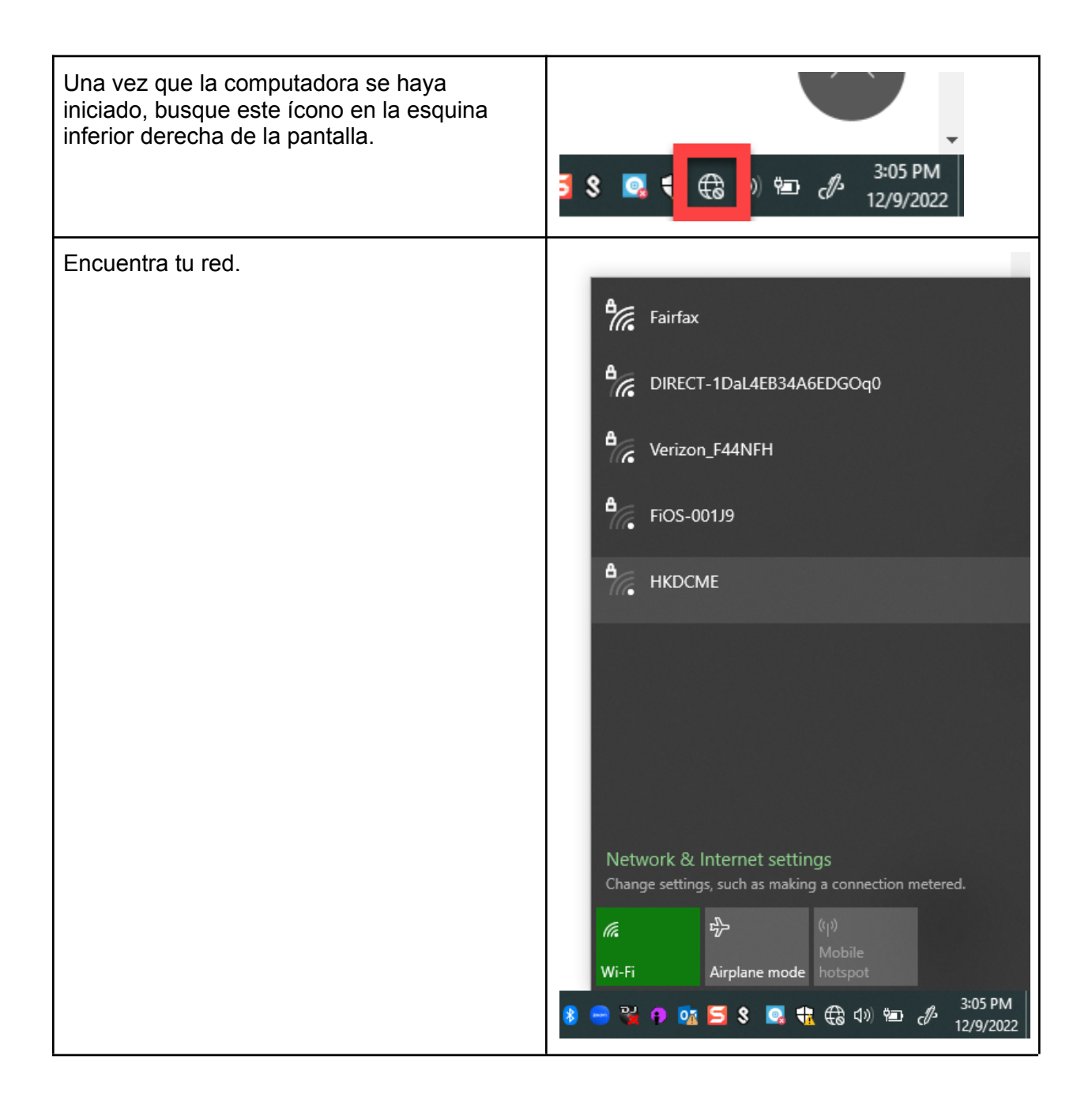

| Seleccione la red a la que desea conectarse.<br>Puede que te pida una contraseña. Luego<br>haga clic en Conectar. | Fairfax<br>Secured                                                                                                    |
|----------------------------------------------------------------------------------------------------|----------------------------------------------------------------------------------------------------|
|                                                                                                    | DIRECT-1DaL4EB34A6EDGOq0 Verizon_F44NFH                                                                                                    |
| Este ícono significa que está conectado a wi-fi.                                                                  | Image: Wight of the second second |